## CipherLab varetellingscanner og Protouch

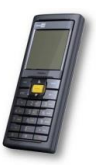

## Chiperlab 8200 setup (KUN FØRSTE GANGS OPPSETT)

-Koble til batteri og lader
-koble til strøm slik at den får lading. Bør lades i ca 4 timer første gang.
-Skru på scanner (knapp nederst til høyre)
-Velg i menyen: 3.Utilities, 1.Program settings, 1.upload interface, <u>4. USB VCOM</u> Nå skal skanner være klar til bruk.

## Før man starter varetelling med scanneren:

Husk å slette registreringene på scanneren fra siste gang det var varetelling slik at ikke disse dataene taes med på årets/nåværende varetelling!! Slå på scanneren og gå til hovedmenyen ved å trykke ESC-knappen dersom scanneren ikke står i hovedmeny. Velg: 3. Utilities > 3. Delete Data > 1. All data > 1. Yes-- Scanneren er nå nullstilt, og er klar for telling.

1. Slå på scanneren og velg 'Collect data' fra hovedmenyen.

2. Scan varer som skal telles etterfulgt av Enter-tast (tast øverst til venstre, merket med blå strek). Scanneren teller automatisk oppover ved scanning av identiske strekkoder. Antallet av en vare kan også overskrives ved å taste inn antall manuelt når en vare scannes.

3. Når tellingen er utført, trykk ESC-knappen.

4. Sett scanneren i dokkingstasjonen eller koble til kabel mellom kasse og scanner.

- Velg 'Upload data'.

5. Åpne programmet Varetelling som ligger på PC'ens skrivebord. Vinduet skal se nøyaktig slik ut, med evt. annet COM port nummer. Trykk OK.

| operties                                                                                                    | Communication Parameters                                                                                                    |
|----------------------------------------------------------------------------------------------------|----------------------------------------------------------------------------------------------------|
| Display data via keyboard emulation         ✓ Save data to file         Save mode :       Overwrite         ✓ View the received data.         ✓ Add Line-Feed character to each record.         ✓ Add Return character to each record.         ✓ Convert Text file to Excel format         File Name rule (".txt)         ✓ Generated Automatically         ✓ Generated according to the first record         ✓ Lustomized         File name :       C'Mellint/Varetellint/Varetellint/Var | Interface : RS232/IrDA/USB VCOM  Modem configure COM port : 8 (1 ~ 255) Baud rate : 115200 bps  Inter-character delay : 2 (0 ~ 255 ms) Keep online for receiving data automatically. Polling time : 2 (1 ~ 999 sec) |
| ptions<br>✓ Always show this dialog box.<br>□ Create a log file when mistakes occured during transsmission data<br>between COM port and file.                                                                                                    | Auto upload and delete Data and Lookup files                                                                                                    |

5b. COM porten kan du finne slik:

Trykk på «Windows» tasten på tastaturet, eller ikonet nede i venstre hjørnet. Velg «Innstillinger»

| 8 Kasse         |          |          |            |  |  |  |
|-----------------|----------|----------|------------|--|--|--|
| Oftest brukt    |          |          |            |  |  |  |
| ProTouch        |          |          | Q          |  |  |  |
| Kontrollpanel   |          | Søk      |            |  |  |  |
| Ledetekst       |          |          |            |  |  |  |
| Google Chrome   |          |          |            |  |  |  |
|                 |          | A        |            |  |  |  |
|                 |          | Internet | Denne PCen |  |  |  |
|                 |          |          |            |  |  |  |
|                 |          |          |            |  |  |  |
|                 |          |          |            |  |  |  |
|                 |          |          |            |  |  |  |
| 🛱 Filutforsker  |          |          |            |  |  |  |
| 🔯 Innstillinger |          |          |            |  |  |  |
| 🕛 På/av         |          |          |            |  |  |  |
| E Alle apper    |          |          |            |  |  |  |
|                 | <b>*</b> |          |            |  |  |  |

I innstillingsvinduet velger du «Enheter»

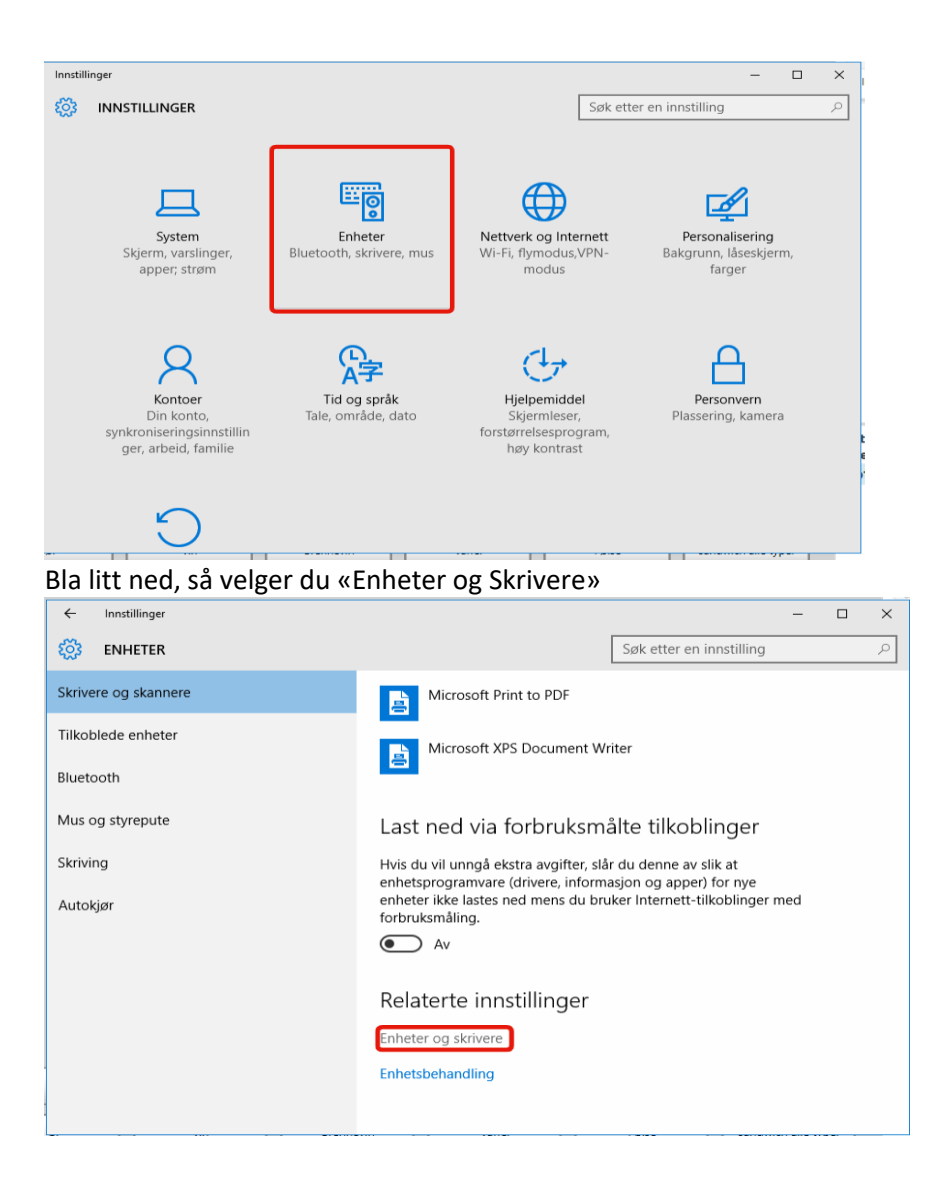

Her får du en oversikt over alle enhetene koblet til maskinen. Varetellingsscanneren heter «Silicon Labs CP210x USB to UART Bridge» og COM porten står i parantes etter.

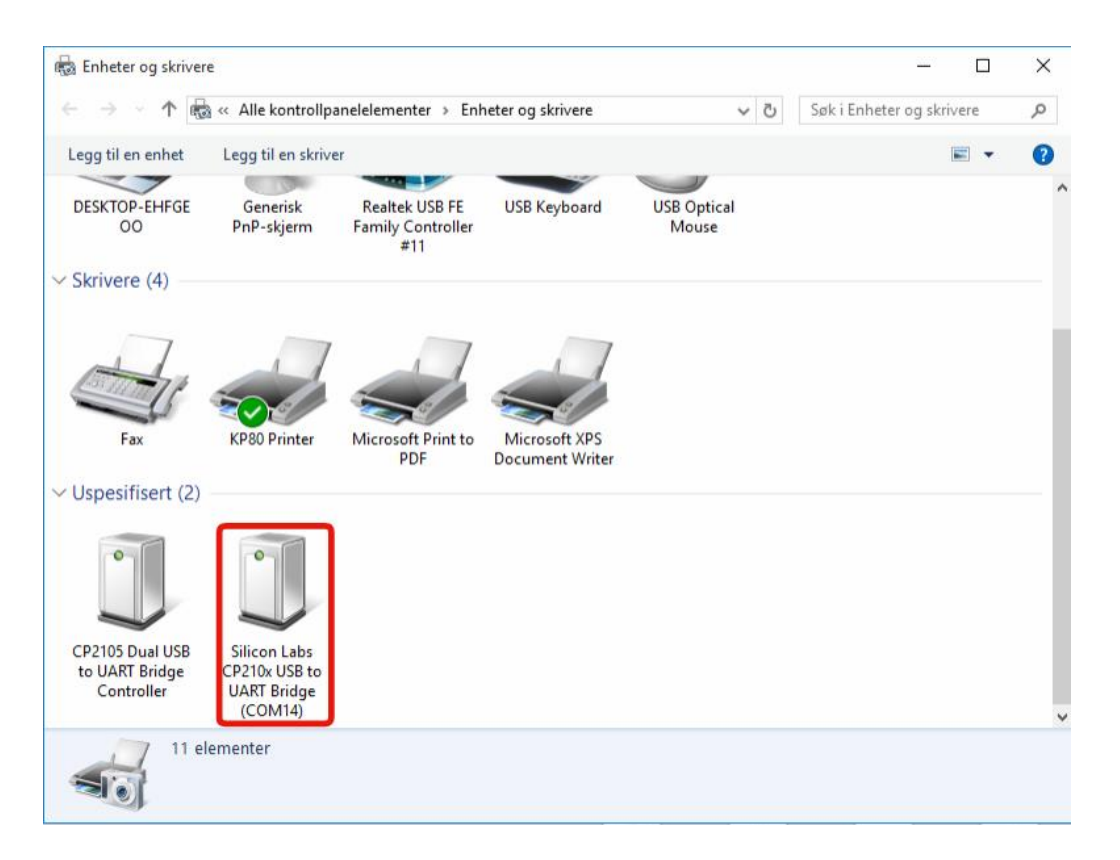

6. Gå i backoffice, bo.tellix.no naviger deg til Lagerstyring/Varetelling. Følg manual for varetelling.